# **Oracle® Enterprise Manager**

System Monitoring Plug-in Installation Guide for EMC CLARiiON System

Release 6 (1.1.3.0.0)

#### E11846-03

January 2011

This document provides a brief description about the Oracle System Monitoring Plug-in for EMC CLARiiON System, details on the versions the plug-in supports, prerequisites for installing the plug-in, and step-by-step instructions on how to download, install, verify, and validate the plug-in and the known issues.

For information about setting the metric threshold, on the EMC CLARiiON plug-in Home page, click the Metrics and policy Settings link in the Related Links section and then access the online help.

For information about using configuration utilities, on the EMC CLARiiON plug-in Home page, click any of the links in the Configuration section and then access the online help.

# Description

The System Monitoring Plug-in for EMC CLARiiON System extends Oracle Enterprise Manager Grid Control to add support for monitoring EMC CLARiiON System. By deploying the plug-in in your Grid Control environment, you can do the following:

- Monitor EMC CLARiiON Systems.
- Gather storage configuration and performance information of various storage components.
- Raise alerts and violations based on thresholds set on monitoring and configuration data.
- Generate rich out-of-box reports for the user interface based on the gathered data. For details of reports, see Reports.
- Monitor using a remote Agent. For remote monitoring, the Agent does not need to be on the same computer as the EMC CLARiiON System.

# **Versions Supported**

This plug-in supports the following versions of products:

- Enterprise Manager Grid Control 10g Release 3 or higher Management Service
- Enterprise Manager Grid Control 10g Release 3 or higher Agent on Linux and Solaris

# ORACLE

1

**Note:** The EMC CLARiiON System Plug-in can only be deployed on Linux and Solaris, not Microsoft Windows. Refer to WebIV Note 465472.1 for the latest certification status on different platforms.

## **Prerequisites**

The following prerequisites must be met before you can deploy the plug-in:

- Oracle Enterprise Manager Grid Control 10g Release 2 or higher system and Agent.
- EMC NaviCLI 6.14 and 6.19
- Oracle Management System (OMS) version 10.2.0.3 or higher with relevant patches
- An operating system user is created, for example oracle
- The operating system user, for example oracle, is added to the agent.config file located at /etc/Navisphere/agent.config. For example:

user oracle@hostname

• The username you use to log in to the current host is added to the security file. For example, to add yourself to the security file on the current host, given the alternative username altusername, the password mypass and the scope 0 (global scope), type:

naviseccli -AddUserSecurity -password mypass -scope 0 -user altusername

Where -AddUserSecurity directs the CLI to add user security information to the security file on this host, -password specifies the password for the username altusername and the agent must be configured for the user altusername, and -scope specifies whether the user account on the storage system you want to log in to is local or global. If no altusername is provided, the user currently logged in will be added as a naviseccli user, and the password provided in the above command must be of that user.

**Note:** To add a user to the security file, you must be logged in as oracle.

- (For Enterprise Manager 10.2.0.3) Patch 5844887 is applied on Oracle Management Service to enable filtering of data in the reports.
- (For Enterprise Manager 10.2.0.3) Patch 6113649 is applied on agent to enable the appearance of EMC CLARiiON Device.
- (For Enterprise Manager 10.2.0.3) Agent Patch 6269838 is applied on hosts that have EMC power path configured. You will need to apply this patch to view EMC power path devices in the database, ASM, and host mapping reports.
- To deploy and monitor EMC CLARiiON from Solaris 5.9/5.10, Patch 7005747 is applied to agent version 10.2.0.4.0 on Solaris 5.9 and 5.10. This patch enables the EMC CLARiiON plug-in to monitor all non-zero size slices of the Solaris host.

# **Deploying the Plug-in**

After you ensure that the prerequisites are met, follow these steps to deploy the plug-in:

- 1. Download the EMC CLARiiON System Plug-in archive to your desktop or computer on which the browser is launched. You can download the archive from the Oracle Technology Network (OTN).
- 2. Log in to Enterprise Manager Grid Control as a Super Administrator.
- **3.** Click the **Setup** link in the upper right corner of the Grid Control Home page, then click the **Management Plug-ins** link on the left side of the Setup page.

Figure 1 shows the Management Plug-ins page.

Figure 1 Management Plugins Deployment Page

| Overview of Setup<br>Roles<br>Administrators                                           | Management Plug-ins<br>A Management Plug-in is a<br>predefined target types. This<br>from, or export Management | a<br>target type provided by the u<br>s page is used to define new<br>t Plug-ins to a Management I | ser or a third party to extend Enterprise Mana<br>Management Plug-ins, import Management P<br>Plug-in Archive, or to deploy a Management P | ger's set of<br>lug-ins Page Refreshed<br>lug-in into                          | Dec 6, 2007 5 | i:54:01 AM |
|----------------------------------------------------------------------------------------|----------------------------------------------------------------------------------------------------|----------------------------------------------------------------------------------------------------|----------------------------------------------------------------------------------------------------|--------------------------------------------------------------------------------|---------------|------------|
| Notification Methods<br>Patching Setup<br>Blackouts<br>Registration<br>Passwords       | your system.<br>Search Managemen<br>Name<br>Co                                                                  | t Plug-ins<br>Version                                                                              |                                                                                                    | -                                                                              |               |            |
| Management Pack<br>Access                                                              | Delete                                                                                                    | 181 ·                                                                                              |                                                                                                    |                                                                                |               |            |
| Monitoring<br>Templates                                                                | Select Name                                                                                                    | Version Deployed Age                                                                               | ts Description                                                                                                    | Deployment Requirements                                                        | Der           | oloy Undep |
| Corrective Action                                                                      | oracle_sage_cell                                                                                                | 2.1.2.0.0                                                                                          | 1 Oracle SAGE monitoring including reports                                                                                                 | Requires SSH setup from agent host to Oracle SAGE st                           | orage         | 5          |
| Management<br>Plug-ins<br><u>Management</u><br><u>Connectors</u>                       | Related Links<br>Deployment Status                                                                              |                                                                                                    |                                                                                                    |                                                                                |               |            |
| Client System<br>Analyzer in Grid<br>Control                                           |                                                                                                    |                                                                                                    |                                                                                                    |                                                                                |               |            |
| Data Exchange                                                                          |                                                                                                    |                                                                                                    |                                                                                                    |                                                                                |               |            |
| opyright © 1996, 2007, Orac<br>Iracle, JD Edwards, PeopleSi<br>About Oracle Enterprise | Home<br>ie. All rights reserved.<br>off, and Retek are registered trader<br>Manager                             | Targets   Deployments  <br>narks of Oracle Corporation and/or                                      | Alerts   Compliance   Jobs   Reports   1<br>Its affiliates. Other names may be trademarks of their                                         | Setup   <u>Preferences</u>   <u>Help</u>   <u>Logaut</u><br>respective owners. |               |            |

- 4. Click Import.
- **5.** Click **Browse** and select the plug-in archive.
- 6. Click List Archive, which lists the plug-ins from the selected archive.
- 7. Select the plug-in and click **OK**.
- **8.** Verify that you have set preferred credentials on all Agents where you want to deploy the plug-in.
- **9.** In the Management Plug-ins page, click the icon in the **Deploy** column for the EMC CLARiiON System plug-in. The Deploy Management Plug-in wizard appears.

- **10.** Click **Add Agents**, then select one or more Agents to which you want to deploy the plug-in. The wizard reappears and displays the Agent you selected.
- 11. Click Next, then click Finish.

If you see an error message stating that the preferred credential is not set up, go to the Preferences page and add the preferred credentials for the Agent target type.

## Adding Instances for Monitoring

After successfully deploying the plug-in, follow these steps to add the plug-in target to Grid Control for central monitoring and management:

1. From the Agent home page where the EMC CLARiiON System Plug-in was deployed, select the EMC CLARiiON System target type from the Add drop-down list, then click Go.

The Add EMC CLARiiON System page appears as shown in Figure 2.

### Figure 2 Configuration Properties Page

| ORACLE Enterprise Manager 10g                                                                                                    |                                                                               | Setup         Preferences         Home           Home         Targets         Deployments         Alerts         Compliance         Jobs         Reports |
|----------------------------------------------------------------------------------------------------|-------------------------------------------------------------------------------|----------------------------------------------------------------------------------------------------|
| Enterprise Manager Configuration   Manager                                                                                                    | ment Senices and Repository   Agents                                          |                                                                                                    |
| EMC CLARiiON System:UPG61 >                                                                                                    |                                                                               |                                                                                                    |
| Monitoring Configuration                                                                                                    |                                                                               |                                                                                                    |
| Properties                                                                                                    |                                                                               | (Test Connection) (Cancel) (OK)                                                                                                    |
| Name                                                                                                    | Value                                                                         |                                                                                                    |
| NaviCLI Location                                                                                                    | /opt/Navisphere                                                               |                                                                                                    |
| CLARIION IP (SP A)                                                                                                    | 130.35.184.29                                                                 |                                                                                                    |
| CLARIION IP (SP B)                                                                                                    | 130.35.184.30                                                                 |                                                                                                    |
| NaviCLI Host UserName                                                                                                    |                                                                               |                                                                                                    |
| NaviCLI Host Password                                                                                                    |                                                                               |                                                                                                    |
| Monitoring                                                                                                    |                                                                               |                                                                                                    |
| Oracle has automatically enabled monitoring                                                                                                    | g for this target's availability and performance, so no further monitor       | oring configuration is necessary. You can edit the metric thresholds from the target's homepage.                                                         |
|                                                                                                    |                                                                               | Test Connection Cancel OK                                                                                                    |
|                                                                                                    | Home   Targets   Deployments   Alerts   Compliance   Job                      | <u>s   Reports   Setup   Preferences   Help   Logout</u>                                                                                                 |
| Copyright © 1996, 2007, Oracle. All rights reserved.<br>Oracle, JD Edwards, PeopleSoff, and Retek are registere<br><u>About Oracle Enterprise Manager</u> | id trademarks of Oracle Corporation and/or its affiliates. Other names may be | trademarks of their respective owners.                                                                                                    |

- **2.** Provide the following information for the parameters:
  - **Name** Name for the plug-in instance
  - NavisecCLI Location Install location of naviseccli, for example /opt/Navisphere
  - CLARIION IP (SP A) IP address of storage processor A
  - CLARiiON IP (SP B)— IP address of storage processor B
  - NaviCLI Host User—Name of the operating stem user enabled for executing naviseccli commands, for example oracle
  - NaviCLI Host Password— Password for the operating system user

**Note:** When specifying the NavisecCLI location, do not specify bin in the path name. The bin directory is appended when the PL scripts are run.

- 3. Click Test Connection to make sure the parameters you entered are correct.
- **4.** Reenter the encrypted parameters from step 2 if the connection test was successful, then click **OK**.

**Note:** After you deploy and configure the plug-in to monitor one or more targets in the environment, you can customize the monitoring settings of the plug-in. This alters the collection intervals and threshold settings of the metrics to meet the particular needs of your environment. If you decide to disable one or more metric collections, this could impact the reports that the metric is a part of.

# Configuring the Plug-in for SNMP Events

Follow these steps to configure a template to trigger notifications about SNMP events.

- 1. In the Navisphere utility, in the Monitors tab, right-click the Templates folder and select **Configuration Wizard**.
- 2. In the Event Monitor wizard, click Next.
- **3.** In the Select Event Monitor Type screen, provide a name for the template and select Distributed Monitoring. Click **Next**.
- **4.** In the Distributed Monitoring screen, select the storage systems to be monitored, and click **Next**.
- **5.** In the Select Events by Category screen, select the events that will trigger a response, and click **Next**.
- **6.** In the Select Events by Severity screen, select the events that will trigger a response, and click **Next**.
- 7. In the Select Response screen, select **Send SNMP Trap**, and click **Next**.
- **8.** In the SNMP screen, in the SNMP Management Host field, provide the name of the host on which the Enterprise Manager agent is running separated by the port number, in the format:

hostname:portnumber

In the Community field, type Public. Click Next.

9. In the Summary screen, click Finish.

# Managing the Plug-in

For security reasons, Oracle recommends that the SYSMAN account be used only as a template to create other accounts, and not used directly.

Therefore to manage the plug-in, you need to create roles and administrators, and then assign roles to administrators. This restricts the privileges that each user has, for example deleting the plug-in or accessing reports.

Follow the steps provided in this section to provide management rights to users.

- **1.** As SYSMAN, log in to Enterprise Manager Grid Control.
- 2. Click Setup.

The Setup page appears.

- 3. To create roles, click Roles. Click Help for assistance.
- 4. To create administrators, click Administrator. Click Help for assistance.

When the newly created administrator logs in, unlike SYSMAN, the administrator is restricted by the privileges set.

#### Example 1

Susan, the super administrator wants to let Maria view target database instance sifsdb.

When Maria accesses the reports, if privileges are not set for Maria to view database target, the rows for sifsdb will not be displayed in the report. Therefore, for Maria to view sifsdb, Susan has to set privileges as illustrated below:

- 1. Susan launches Enterprise Manager Grid Control and then in the Setup page, selects **Roles**.
- 2. She uses the Create Roles page to create a role for assigning to Maria.
- 3. In the Create Role Properties page, she specifies the name of the role as Maria\_Role.
- 4. In the Create Role: Roles page, she chooses an existing role for Maria.
- **5.** In the Create Roles System Privileges page, she chooses the system privileges for Maria.
- 6. In the Create Roles Targets page (Figure 3) Susan selects the target sifsdb from the list of Available Targets.

#### Figure 3 Selecting Targets

| Create Role Maria_Role: Targets<br>For this role, you can include privileges specific to a particular target. Select the targets whose privileges are<br>All targets include VIEW' permission on the target's host.                                                                                                    | Cancel) (Back) Step 4 of 7 Next) (Review) to be considered for this role.                                                                                                    |
|----------------------------------------------------------------------------------------------------|----------------------------------------------------------------------------------------------------|
| Available Targets  Type All target types  initiatest2(Org Chart) Clanion(EMC Clanion Storage Array) emrep(Database Instance) EM Repository(Database Instance) EM Vebsite(Web Application) EM Website(System) EnterpriseManaged naga(1 forme(Oc4)) EnterpriseManaged naga(1 forme(Oc4)) EnterpriseManaged naga(1 for | Selected Targets +ASM1_smpfire-rac1.us.oracle.com(Automatic Storage Mana +ASM2_smpfire-rac2.us.oracle.com(Automatic Storage Mana crs(Cluster) racasm_racasm1(Database) racasm_racasm1(Database Instance) sifstD(Database Instance) Claring(EMC Claring Storage Array) |

**7.** In the Create Role Target Privileges page (Figure 4) she selects View privileges for the role, so that Maria (when assigned with this role) has the rights to view the target.

### Figure 4 Assigning View Privileges

| Properties Roles System                                                                                 | Privileges Targets Target Privileges Administrators More                                                  |                  |
|----------------------------------------------------------------------------------------------------|----------------------------------------------------------------------------------------------------|------------------|
| Create Role Maria_Role: Target Privileges                                                               |                                                                                                    |                  |
| Select the Target Privileges that you want to grant to this Enterpris<br>selected on the previous page. | Cancel Back Step 5<br>se Manager role. Target Privileges give the administrator the right to perform part | of 7 Next Review |
| Batch Assignment                                                                                        |                                                                                                    |                  |
| Assign a privilege to all targets below. View                                                           | (Assign)                                                                                                  |                  |
| Name                                                                                                    | Type                                                                                                    | Privilege        |
| +ASM1_smpfire-rac1.us.oracle.com                                                                        | Automatic Storage Management                                                                              | View 💌           |
| +ASM2_smpfire-rac2.us.oracle.com                                                                        | Automatic Storage Management                                                                              | View 💌           |
| crs                                                                                                    | Cluster                                                                                                   | View 💌           |
| racasm                                                                                                  | Cluster Database                                                                                          | View 💌           |
| racasm_racasm1                                                                                          | Database Instance                                                                                         | View 💌           |
| racasm_racasm2                                                                                          | Database Instance                                                                                         | View 💌           |
| sifsdb                                                                                                  | Database Instance                                                                                         | View 💌           |
| Clariion                                                                                                | EMC Clariion Storage Array                                                                                | View 💌           |
| smpfire-rac1.us.oracle.com                                                                              | Host                                                                                                    | View 💌           |
| smpfire-rac2.us.oracle.com                                                                              | Host                                                                                                    | View 💌           |

8. In the Create Role Administrator page (Figure 5) she grants Maria the role.

#### Figure 5 Granting Role

|                                                                             |                                                                                             | <b>K</b><br>Previous                                    | Target Privileges | Administrators | Review |        |                              |
|-----------------------------------------------------------------------------|---------------------------------------------------------------------------------------------|---------------------------------------------------------|-------------------|----------------|--------|--------|------------------------------|
| Create Role Maria_F                                                         | Role: Admin                                                                                 | istrators                                               |                   |                |        | Cancel | Back Step 6 of 7 Next Review |
| Select the administrators t<br>Available<br>Administrators<br>ABC<br>SADMIN | hat you want to<br><u>Move</u><br><u>Move All</u><br><u>Remove All</u><br><u>Remove All</u> | grant this Enterprise Mar<br>Selected<br>Administrators | nager role to.    |                |        |        |                              |

## Verifying and Validating the Plug-in

After waiting a few minutes for the plug-in to start collecting data, use the following steps to verify and validate that Enterprise Manager is properly monitoring the plug-in target:

**1.** Click the EMC CLARiiON System target link from the Agent home page Monitored Targets table.

The EMC CLARiiON System home page appears as shown in Figure 6.

| d Control                                                                     |                                        | Home                   | argets Deployments Alerts Compliance Jobs Rep |
|-------------------------------------------------------------------------------|----------------------------------------|------------------------|-----------------------------------------------|
| osts   Databases   Application Servers   Web Application                      | s   Services   Systems   Gr            | oups   All Targets     |                                               |
| C CLARIION System: UPG61                                                      |                                        |                        |                                               |
|                                                                               |                                        |                        | Page Refreshed Dec 6, 2007 5:52:03 AM UTC     |
| Home Reports                                                                  |                                        |                        |                                               |
|                                                                               |                                        |                        |                                               |
| General                                                                       |                                        |                        |                                               |
| Availability (%) 93<br>(Last 24 Hours)<br>Host smpstoc01                      |                                        |                        |                                               |
|                                                                               |                                        |                        | C Previous 1-25 of 49 Ne                      |
| Metric                                                                        | Severity                               | Alert Triggered        | Last Value Last Checked                       |
| Disk Writes Per Second/IO/s) for 0:0:13                                       | ×                                      | Dec 5, 2007 8:37:14 PM | 2.04 Dec 5, 2007 8:52:14 PM                   |
| SP Write Requests Per Second for SP B                                         | ×                                      | Dec 3, 2007 9:42:44 PM | 2.19 Dec 5, 2007 8:49:28 PM                   |
| SP Write Throughout for SP B                                                  |                                        | Dec 3 2007 9:42:44 PM  | 9.55 Dec 5, 2007 8:49:28 PM                   |
| SP Writes Per Second for SP B                                                 | ×                                      | Dec 3 2007 9:42:44 PM  | 2 19 Dec 5 2007 8:49:28 PM                    |
| Disk Read Throughput(KB/s) for 0:0.8                                          | ······································ | Dec 3 2007 9 41 26 PM  | 371.64 Dec 5, 2007 8-52-14 PM                 |
| Disk Read Throughout/KB/s) for 0:0:2                                          | ×                                      | Dec 3, 2007 9:41-26 PM | 3 93 Dec 5, 2007 8:52:14 PM                   |
| Disk Write Throughput(KB/s) for 0:1:1                                         | ×                                      | Dec 3, 2007 9:41:26 PM | 21.12 Dec 5, 2007 8:52:14 PM                  |
| Disk Reads Per Second(IO/s) for 0:1:1                                         | ×                                      | Dec 3, 2007 9:41:26 PM | 2.08 Dec 5, 2007 8:52:14 PM                   |
| Disk Read Throughput/KB/s) for 0.0.6                                          | X                                      | Dec 3 2007 9:41:26 PM  | 370 86 Dec 5, 2007 8:52:14 PM                 |
| Disk Read Throughput(KB/s) for 0:1:14                                         | ×                                      | Dec 3, 2007 9:41:26 PM | 368.07 Dec 5, 2007 8:52:14 PM                 |
| Disk Read Throughput/KB/s) for 0.0.14                                         | ×                                      | Dec 3 2007 9:41-26 PM  | 373 87 Dec 5, 2007 8:52:14 PM                 |
| Disk Write Throughput(KB/s) for 0:0:7                                         | ×                                      | Dec 3, 2007 9:41:26 PM | 8.29 Dec 5, 2007 8:52:14 PM                   |
| Disk Write Throughput(KB/s) for 0:0:5                                         | X States and A States                  | Dec 3, 2007 9:41:26 PM | 9.48 Dec 5, 2007 8:52:14 PM                   |
| Disk Read Throughout(KB/s) for 0:1:0                                          | ×                                      | Dec 3, 2007 9:41:26 PM | 378.98 Dec 5, 2007 8:52:14 PM                 |
| Disk Write Throughput(KB/s) for 0:1:0                                         | ×                                      | Dec 3, 2007 9:41:26 PM | 12.05 Dec 5, 2007 8:52:14 PM                  |
| Disk Read Throughput(KB/s) for 0:0:1                                          | ×                                      | Dec 3, 2007 9:41:26 PM | 4.02 Dec 5, 2007 8:52:14 PM                   |
| Disk Read Throughput(KB/s) for 0:0:11                                         | ×                                      | Dec 3, 2007 9:41:26 PM | 365.8 Dec 5, 2007 8:52:14 PM                  |
| Disk Read Throughput(KB/s) for 0:0:12                                         | ×                                      | Dec 3, 2007 9:41:26 PM | 365.8 Dec 5, 2007 8:52:14 PM                  |
| Disk Read Throughput(KB/s) for 0:0:0                                          | (10)(1)(1)((1)((1)((1)((1))))          | Dec 3, 2007 9:41:26 PM | 4.37 Dec 5, 2007 8:52:14 PM                   |
| Disk Read Throughput(KB/s) for 0:0:7                                          | ×                                      | Dec 3, 2007 9:41:26 PM | 378.26 Dec 5, 2007 8:52:14 PM                 |
| Disk Write Throughput(KB/s) for 0:0:13                                        | ×                                      | Dec 3, 2007 9:41:26 PM | 8.83 Dec 5, 2007 8:52:14 PM                   |
| Disk Read Throughput(KB/s) for 0:0:9                                          | ×                                      | Dec 3, 2007 9:41:26 PM | 365.8 Dec 5, 2007 8:52:14 PM                  |
|                                                                               | 90.210.901210191212 <b>x</b> 1012      | Dec 3, 2007 9:41:26 PM | 379.01 Dec 5, 2007 8:52:14 PM                 |
| Disk Read Throughput(KB/s) for 0:0:5                                          |                                        |                        |                                               |
| Disk Read Throughput(KB/s) for 0:0:5<br>Disk Read Throughput(KB/s) for 0:0:13 | ×                                      | Dec 3, 2007 9:41:26 PM | 375.28 Dec 5, 2007 8:52:14 PM                 |

### Figure 6 EMC CLARiiON System Home Page

- 2. Verify that no metric collection errors are reported in the Metrics table.
- **3.** Ensure that reports can be seen and no errors are reported by selecting the **Reports** property page.
- **4.** Ensure that configuration data can be seen by clicking the **View Configuration** link in the Configuration section.

If configuration data does not immediately appear, click **Refresh** in the View Configuration page.

# Undeploying the Plug-in

Follow these steps to undeploy the plug-in from an Agent:

- **1.** Log in to Enterprise Manager Grid Control as a Super Administrator.
- **2.** Select the **Targets** tab, then the **All Targets** subtab. The All Targets page appears.
- **3.** Select the EMC CLARiiON System Plug-in target and click **Remove**. You must do this step for all targets of the plug-in.
- **4.** Make sure that the preferred credentials are set on the Agents where the plug-in was deployed.
- **5.** Click the **Setup** link in the upper right corner of the All Targets page, then click the **Management Plug-ins** link on the left side of the Setup page.

The Management Plug-ins page appears.

**6.** Click the icon in the **Undeploy** column for the EMC CLARiiON System Plug-in.

The Undeploy Management Plug-in page appears.

**7.** Check all the Agents that are currently deployed with the EMC CLARiiON System Plug-in and click **OK**.

You must undeploy the plug-in from every Agent in the system to completely remove it from the enterprise.

**8.** Select the EMC CLARiiON System Plug-in on the Management Plug-ins page and click **Delete**.

### Reports

This section provides details of the reports based on the storage configuration and performance information of various storage components gathered by the EMC CLARiiON System Plug-in.

| Report                                                        | Description                                                                                                    | Purpose                                                                                                    |  |  |
|---------------------------------------------------------------|----------------------------------------------------------------------------------------------------|----------------------------------------------------------------------------------------------------|--|--|
| CLARiiON<br>Configuration<br>Summary                          | Displays the overall configuration<br>of the CLARiiON Array, the<br>Storage Processors, RAID Groups,<br>and Storage Groups.      | To get an overall picture of the CLARiiON Array and its components.                                                                                                    |  |  |
| CLARiiON<br>Usage Summary                                     | Provides the usage information of<br>the CLARiiON storage system.                                                                | To get the overall storage<br>capacity and allocation<br>information along with the<br>storage allocation for all<br>databases, ASM instances, and<br>hosts using this storage system |  |  |
| Database File and<br>CLARiiON<br>Storage Device<br>Mapping    | Provides the mapping to the<br>database components such as<br>tablespaces, datafiles, and ASM<br>disk groups on storage devices. | To determine the location of tablespaces and datafiles on storage devices.                                                                                                    |  |  |
| CLARiiON<br>Storage Device<br>and Database File<br>Mapping    | Provides the mapping to storage devices, tablespaces, and datafiles that use the storage devices.                                | To determine the list of<br>tablespaces and datafiles from<br>one or more databases that<br>utilize storage devices.                                                                  |  |  |
| Host File System<br>and CLARiiON<br>Storage Device<br>Mapping | Provides the layout of the host file systems on the storage devices.                                                             | To determine the location of<br>host file systems on storage<br>devices.                                                                                                    |  |  |
| ASM Disk Group<br>and CLARiiON<br>Storage Device<br>Mapping   | Provides the mapping to the ASM components such as disk groups and ASM disks on storage devices.                                 | To determine the location of ASM components on storage devices.                                                                                                    |  |  |
| Host Volume and<br>CLARiiON<br>Storage Device<br>Mapping      | Provides the mapping to the host volumes on the storage system.                                                                  | To determine the location of the host volume on storage devices.                                                                                                    |  |  |
| CLARiiON<br>Storage Device<br>and Host Volume<br>Mapping      | Provides the mapping to storage<br>devices and the corresponding<br>volumes on different hosts.                                  | To determine the location of the<br>storage devices and the<br>corresponding volumes on<br>different hosts.                                                                           |  |  |

Table 1 Reports

| Report                                                                     | Description                                                                                                    | Purpose                                                                                                    |
|----------------------------------------------------------------------------|----------------------------------------------------------------------------------------------------|----------------------------------------------------------------------------------------------------|
| Host Volume and<br>CLARiiON<br>Storage Device<br>Performance<br>Statistics | Provides the performance details of<br>the storage device along with the<br>mapping to the host volumes on<br>the storage devices.                      | To review the performance of the storage device.                                                                   |
| CLARiiON<br>Storage Group<br>Summary                                       | Enables to view hosts and<br>hosts-accessible LUNs in the<br>storage groups available on the<br>EMC CLARiiON System.                                    | To view the hosts and the LUNs<br>in the different storage groups<br>present in EMC CLARiiON<br>System.            |
| CLARiiON LUN<br>Performance<br>Statistics                                  | Provides the performance statistics<br>for the storage devices collected<br>over the last 24 hours.                                                     | To review Reads throughput,<br>Write throughput, Read<br>bandwidth, and Write<br>bandwidth.                        |
| CLARiiON LUN<br>Performance<br>Charts                                      | Provides Reads throughput, Write<br>throughput, Read bandwidth and<br>Write bandwidth graphical<br>summaries of the LUNs over the<br>last 24 hours.     | To review Reads throughput,<br>Write throughput, Read<br>bandwidth, and Write<br>bandwidth summary of LUNs.        |
| CLARiiON<br>MetaLUN<br>Performance<br>Statistics                           | Provides the performance statistics<br>for the storage devices collected<br>over the last 24 hours.                                                     | To review Reads throughput,<br>Write throughput, Read<br>bandwidth, and Write<br>bandwidth.                        |
| CLARiiON<br>MetaLUN<br>Performance<br>Charts                               | Provides Reads throughput, Write<br>throughput, Read bandwidth and<br>Write bandwidth graphical<br>summaries of the MetaLUNs over<br>the last 24 hours. | To review Reads throughput,<br>Write throughput, Read<br>bandwidth, and Write<br>bandwidth summary of<br>MetaLUNs. |
| CLARiiON Disk<br>Performance<br>Statistics                                 | Provides the performance statistics<br>for the physical disks collected over<br>the last 24 hours.                                                      | To review Reads throughput,<br>Write throughput, Read<br>bandwidth, and Write<br>bandwidth.                        |
| CLARiiON Disk<br>Performance<br>Charts                                     | Provides Reads throughput, Write<br>throughput, Read bandwidth and<br>Write bandwidth graphical<br>summaries of the Disks over the<br>last 24 hours.    | To review Reads throughput,<br>Write throughput, Read<br>bandwidth, and Write<br>bandwidth summary of Disks.       |

#### Table 1 (Cont.) Reports

## **Troubleshooting Scenarios**

#### Some of the metrics do not show data or show metric collection error

Check if the version of NavisecCLI being used is supported and certified. Enterprise Manager supports NavisecCLI version 6.14 & higher.

#### Verifying the EMC CLARiiON plug-in is properly deployed

Run emc\_clariion\_response.pl as an agent user and check the output.

The command to execute the script is:

perl emc\_clariion\_response.pl
/opt/Navisphere <IP of SP A> Response

The location of the script is EMAGENT\_ HOME/sysman/admin/scripts/emx/emc\_clariion\_storage/. If the output is as follows:

- 1 means it is fine.
- 0 means EMC CLARiiON is down. Check if it is up and NavisecCLI is configured.
- error means NaviCLI is not properly configured. Follow the steps below.

### Verifying the EMC CLARiiON agent is properly configured

Confirm NaviCLI is configured for the agent user by running:

/opt/Navisphere/naviseccli -h getagent

If not properly configured, an error will occur. If you see an error, do the following to isolate where the issue is:

- Refer to Prerequisites to configure NavisecCLI.
- Confirm that the user and password credentials are the same in the /etc/Navisphere/agent.config file and the user is logged into the NaviSphere GUI.
- Verify the user/password used to configure NavisecCLI. (naviseccli AddUserSecurity -password mypass -scope 0 -user altusername)

### Database reports don't show up.

The database may not be configured for the agent monitoring the EMC CLARiiON target.

Verify by confirming that database shows up in the All Targets page.

Also, verify that no metric collection error is displayed for the database indicating the monitoring user name is correct.

### Statistics data and graphs do not show any data

Statistics logging feature of the Navisphere software should be enabled to collect all the statistics data.

Verify by viewing properties of EMC CLARiiON in the Navisphere GUI. (Right-click on EMC CLARiiON to be monitored, enable Statistics logging.)

### Clicking the Navisphere URL does not display the Navisphere GUI

Popup blocker should be disabled and JRE should be installed on the machine to enable running of the applets in the Navisphere.

### **Known Issues**

- Mapping of ASM diskgroups created using disks discovered through ASMLib for example, ORCL:\*, is not supported.
- Storage Groups Summary report does not display properly when EMC CLARiiON snapshot sessions are running.

# **Documentation Accessibility**

Our goal is to make Oracle products, services, and supporting documentation accessible to all users, including users that are disabled. To that end, our documentation includes features that make information available to users of assistive technology. This documentation is available in HTML format, and contains markup to facilitate access by the disabled community. Accessibility standards will continue to evolve over time, and Oracle is actively engaged with other market-leading technology vendors to address technical obstacles so that our documentation can be accessible to all of our customers. For more information, visit the Oracle Accessibility Program Web site at http://www.oracle.com/accessibility/.

#### Accessibility of Code Examples in Documentation

Screen readers may not always correctly read the code examples in this document. The conventions for writing code require that closing braces should appear on an otherwise empty line; however, some screen readers may not always read a line of text that consists solely of a bracket or brace.

#### Accessibility of Links to External Web Sites in Documentation

This documentation may contain links to Web sites of other companies or organizations that Oracle does not own or control. Oracle neither evaluates nor makes any representations regarding the accessibility of these Web sites.

#### Access to Oracle Support

Oracle customers have access to electronic support through My Oracle Support. For information, visit http://www.oracle.com/support/contact.html or visit http://www.oracle.com/accessibility/support.html if you are hearing impaired.

### System Monitoring Plug-in Installation Guide for EMC CLARiiON System, Release 6 (1.1.3.0.0) E11846-03

Copyright © 2011 Oracle and/or its affiliates. All rights reserved.

This software and related documentation are provided under a license agreement containing restrictions on use and disclosure and are protected by intellectual property laws. Except as expressly permitted in your license agreement or allowed by law, you may not use, copy, reproduce, translate, broadcast, modify, license, transmit, distribute, exhibit, perform, publish, or display any part, in any form, or by any means. Reverse engineering, disassembly, or decompilation of this software, unless required by law for interoperability, is prohibited.

The information contained herein is subject to change without notice and is not warranted to be error-free. If you find any errors, please report them to us in writing.

If this software or related documentation is delivered to the U.S. Government or anyone licensing it on behalf of the U.S. Government, the following notice is applicable:

U.S. GOVERNMENT RIGHTS Programs, software, databases, and related documentation and technical data delivered to U.S. Government customers are "commercial computer software" or "commercial technical data" pursuant to the applicable Federal Acquisition Regulation and agency-specific supplemental regulations. As such, the use, duplication, disclosure, modification, and adaptation shall be subject to the restrictions and license terms set forth in the applicable Government contract, and, to the extent applicable by the terms of the Government contract, the additional rights set forth in FAR 52.227-19, Commercial Computer Software License (December 2007). Oracle USA, Inc., 500 Oracle Parkway, Redwood City, CA 94065.

This software is developed for general use in a variety of information management applications. It is not developed or intended for use in any inherently dangerous applications, including applications which may create a risk of personal injury. If you use this software in dangerous applications, then you shall be responsible to take all appropriate fail-safe, backup, redundancy, and other measures to ensure the safe use of this software. Oracle Corporation and its affiliates disclaim any liability for any damages caused by use of this software in dangerous applications.

Oracle is a registered trademark of Oracle Corporation and/or its affiliates. Other names may be trademarks of their respective owners.

This software and documentation may provide access to or information on content, products, and services from third parties. Oracle Corporation and its affiliates are not responsible for and expressly disclaim all warranties of any kind with respect to third-party content, products, and services. Oracle Corporation and its affiliates will not be responsible for any loss, costs, or damages incurred due to your access to or use of third-party content, products, or services.